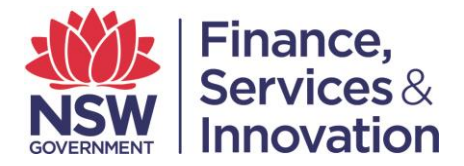

## User Guide C.

## Login Guide: Spatial Services Portal

To login to the Spatial Services Portal, first click 'Login'. This is located towards the top right hand corner of the screen.

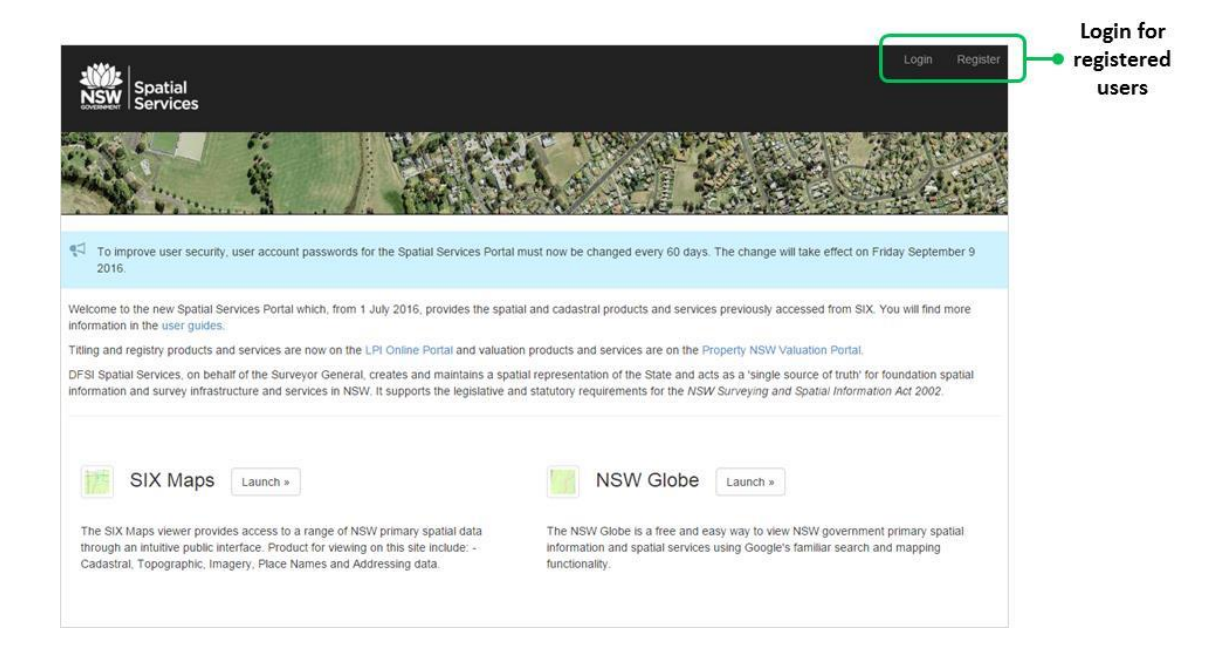

Upon clicking 'Login', users will be directed to the login screen. Users should enter their username and password.

| Spatial<br>NSW<br>Services |                                                           | Login    | Register                  |
|----------------------------|-----------------------------------------------------------|----------|---------------------------|
|                            |                                                           |          |                           |
| Login                      | r Name                                                    |          |                           |
| Pat                        | By clicking login, you agree to the Terms and Conditions. |          |                           |
| About Us Accessibility N   | tobile App Privacy Terms and Conditions Help              | SIX SPAT | TIAL<br>DRMATION<br>HANGE |

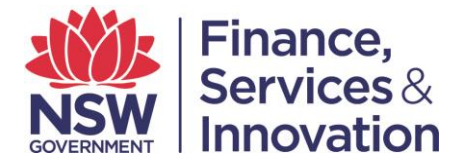

If you have not logged into the portal since the changes on 1 July, please click on the forgotten password link.

| Spatial<br>NSW<br>Services |                  |                                                                      | Login | Register            |
|----------------------------|------------------|----------------------------------------------------------------------|-------|---------------------|
| Login                      | に変               |                                                                      |       |                     |
| Use<br>Pa:                 | r Name<br>ssword | Bu dirking koin you area to the Terms and Conditions                 |       |                     |
|                            |                  | Login Have you forgotten your password? Click here to reset password |       |                     |
| About Us Accessibility N   | Mobile App       | Privacy Terms and Conditions Help S                                  |       | FORMATION<br>CHANGE |

Please enter your username, complete the security prompt and click reset password. This will send an email to you with a link to reset your password.

| Spatial<br>Services             |                                      | Login Register                         |
|---------------------------------|--------------------------------------|----------------------------------------|
|                                 |                                      |                                        |
| Forgot Password<br>Username     |                                      |                                        |
|                                 | I'm not a robot                      |                                        |
|                                 | Reset Password                       |                                        |
| About Us Accessibility Mobile A | pp Privacy Terms and Conditions Help | SIX SPATIAL<br>INFORMATION<br>EXCHANGE |

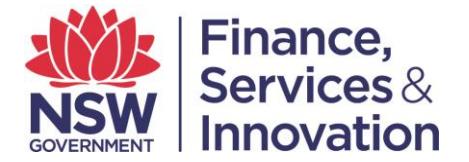

Click onto the link to go to the reset password screen. When selecting a new password, please follow the requirements outlined.

| NSW      | Spatial<br>Services |                                                                     | Login   | Register           |
|----------|---------------------|---------------------------------------------------------------------|---------|--------------------|
|          |                     |                                                                     |         |                    |
|          |                     | Reset Password                                                      |         |                    |
|          |                     | New Password                                                        |         |                    |
|          |                     | New password                                                        |         |                    |
|          |                     | Confirm Password                                                    |         |                    |
|          |                     | Confirm password                                                    |         |                    |
|          |                     | Your new password will expire in 60 days.                           |         |                    |
|          |                     | The format of your password must meet the following requirements:   |         |                    |
|          |                     | At least 8 characters in length At least one numeric character      |         |                    |
|          |                     | At least one upper case character At least one lower case character |         |                    |
|          |                     | Can include special characters ( eg_*#8 )                           |         |                    |
|          |                     | Cannot be the same as the previous 5 passwords                      |         |                    |
|          |                     | Change Password                                                     |         |                    |
| About Us | Accessibility       | Mobile App Privacy Terms and Conditions Help                        | SIX SPA | ORMATION<br>CHANGE |

For assistance, please contact Spatial Services support, either by email: spatialportal@lpi.nsw.gov.au or by phone: 61 2 6332 8210.